# コンビニエンスストア等での証明書の操作手順【令和5年|月3|日より開始】

★キオスク端末(マルチコピー機)表示されてる「行政サービス」ボタンを押していただきますと、利用開始となります。

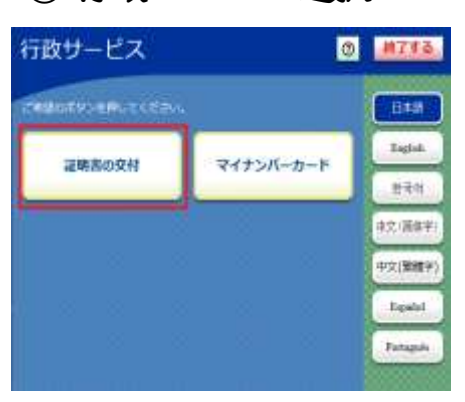

①行政メニュー選択

証明書の交付を選択します ※証明書交付以外のサービスを 提供していない店舗では、この画 面は表示されません。

⑤暗証番号の入力

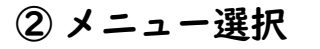

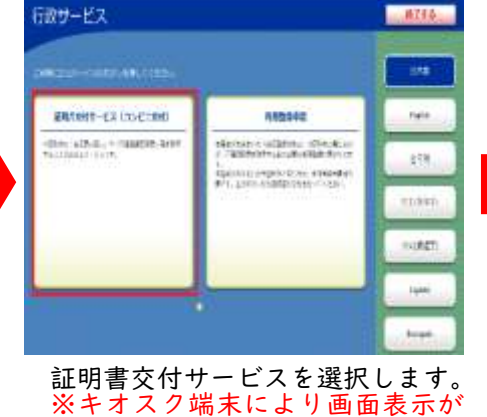

異なります。

⑥カード取り外し

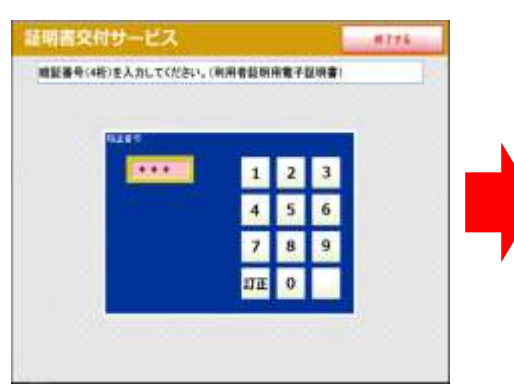

マイナンバーカードの交付時に設定 した暗証番号(4桁の数字)を入力 します。

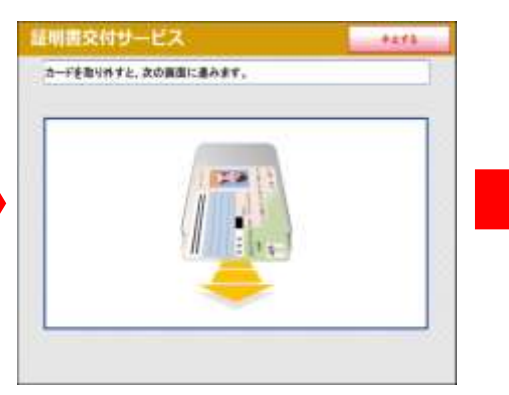

マイナンバーカードを取り外します。 お忘れにならないよう、各自で保管し てください。

③マイナンバーカード読み取り

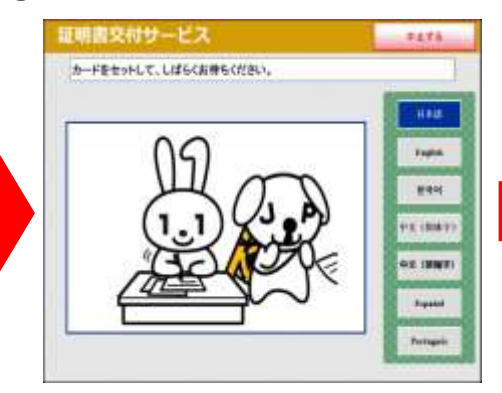

キオスク端末の所定の場所にある カード置場に、マイナンバーカード を置きます。

### (4)証明書交付市区町村の選択

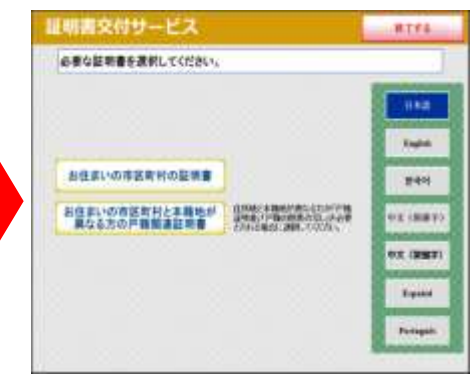

証明書を交付する市区町村を選択 します。

## ⑦証明書の種別選択

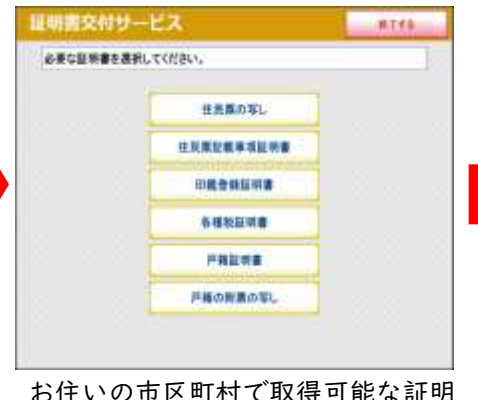

書の一覧が表示されます。

### ⑧交付種別入力

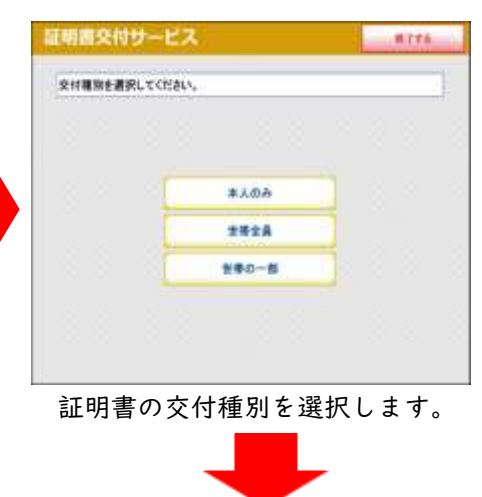

裏面に続く(9~4)

## ⑦記載事項選択

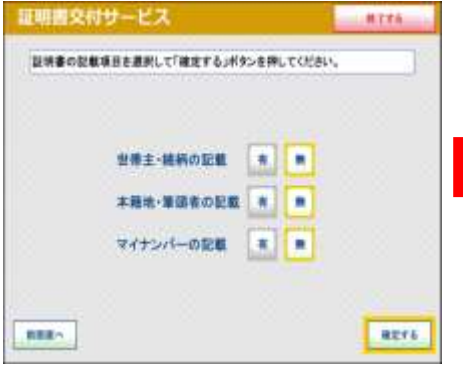

証明書に記載する項目の有無を選択 します。

#### **⑩部数選択**

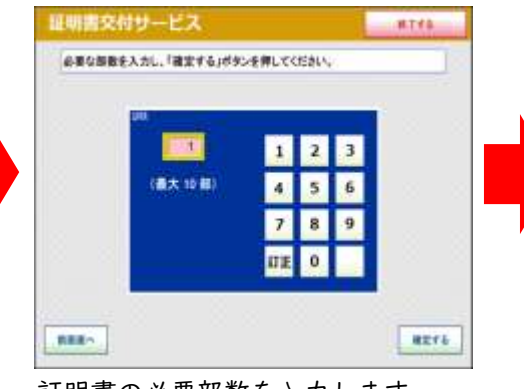

証明書の必要部数を入力します。

お取り忘れにご注意ください。

証明書をお取りいただいた際に、音声 停止用ボタンを押してください。

防止の音声案内が流れます。

## ①発行内容確認

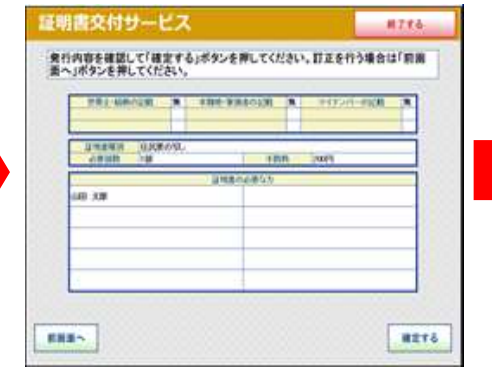

内容の最終確認をします。 訂正が必要な場合は、該当項目の入 力画面又は選択画面まで戻って訂正 することができます。

(2)料金支払い

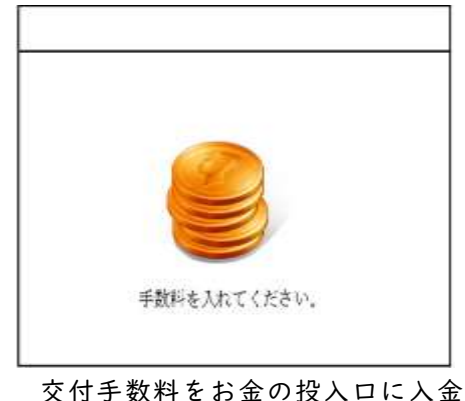

します。 ※キオスク端末により画面表示が 異なります。

終了

#### ③証明書印刷

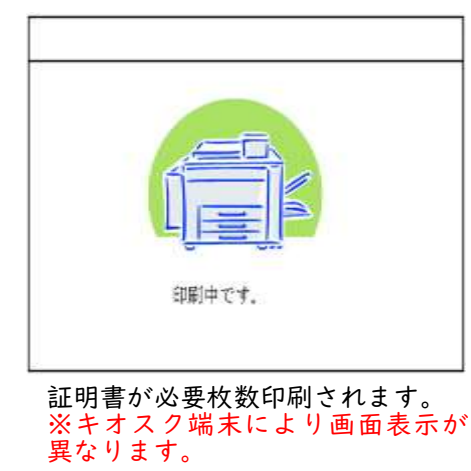

(4)取り忘れ確認

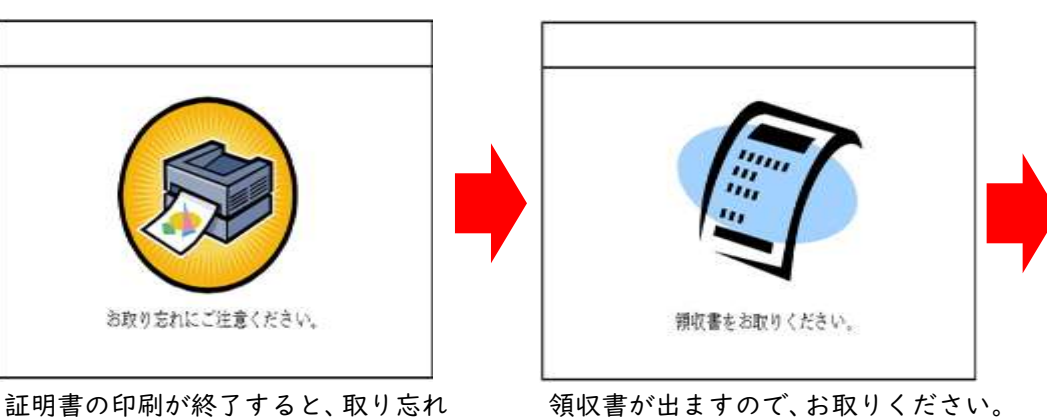

15領収書発行

領収書が出ますので、お取りください。

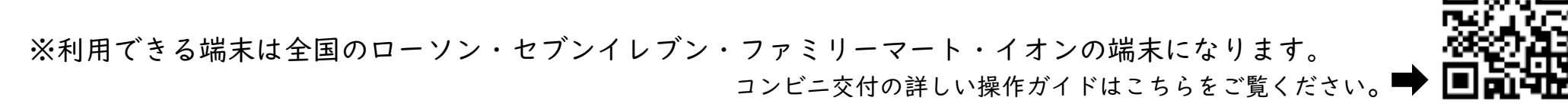

## 朝日村役場